## HOW TO REGISTER FOR COLLABORATIVE SCHEDULING SECTION TRAINING (BANNER)

- 1. Visit the SumTotal website http://webapps.tosm.ttu.edu/itts/sumtotalsystems
- 2. Log in with your TTU eraider
- 3. Under Catalog locate ASFR
- 4. Register for Banner User Role & Banner Supplemental Forms by clicking on each link
  - a. Both need to be successfully completed in order to obtain access

| TEXAS TECH UNIVERSITY                                                                                                    | Learner Manager                                                                                                    | Reporting Administrator                                                                                                    | Janessa Walls - log of<br>Powered by SumTota                                                                                                    |
|----------------------------------------------------------------------------------------------------|----------------------------------------------------------------------------------------------------|----------------------------------------------------------------------------------------------------|----------------------------------------------------------------------------------------------------|
| Assess 🔽 🛛 Plan 👻                                                                                                    | Learn 🔻 Colla                                                                                                    | borate 🔻                                                                                                    | 🔎 Search  🊷 Profile 🕜 Help                                                                                                    |
| Home >                                                                                                    | Catalog                                                                                                    | Hosnitality Services Employee                                                                                                    | A Dailder Desearch Hoisersity                                                                                                    |
| Advanced Search Type<br>Quick Links<br>Getting started<br>Getting started<br>Getting started<br>Getting started<br>Edit Preferences<br>Learn more<br>Manage Training<br>Training Schedule | Ad Adra<br>Banner Student<br>Budget<br>Cognos Reporting<br>FERPA Online Training<br>Finance<br>HR & Payroll<br>Property Inventory<br>Xtender<br>ASFR<br>Banner Supplemental Forms | Training of the Employee<br>GED<br>Hospitality Services Employee<br>Orientation<br>ServSafe<br>Human Resources<br>Fiscal Year Workshop<br>1-9, Immigration and Payment<br>Processing<br>Leadership | RNU OT Institutional Review<br>Board (IRB) Requirements<br>RNU 08 Federal Equipment<br>RRU 09 Service Center Roles and<br>Responsibilities: Achieving<br>Complance at Every Level<br>RRU 10 Level Closeout Process,<br>Roles and Responsibilities<br>RRU 11 Level Talk Cost Sharing<br>State Employee Charitable<br>Campaign<br>SECC Coordinator Training |
| Training Analysis     Favorites     Certifications History     CetoC                                                                                                    | Banner User Role Compliance Training Campus Security Authority Training Secual Abuse/Child Molestation Prevention Training EEO Non-discrimination                                 | New Applicant Tracking<br>System<br>Faculty - Applicant Tracking<br>System Training<br>Refresher - Applicant Tracking<br>System Training<br>Staff - Applicant Tracking System                      | Student Business Services<br>Training<br>SBS Training: Conflicts of<br>Interest (OP 72.03)<br>SBS Training: Red Flag Rules<br>(TTU OP 62.14)<br>SBS Training: Staff Guidelines<br>SBS Training: Vanathorized TTU<br>Computer State                                                                                                    |
| 2033 E<br>2033 E<br>2003 E<br>2003 E<br>2033 E                                                                                                    | Training<br>EEO Classroom Training<br>EEO Online Training<br>electronic Performance<br>Management (ePM)<br>electronic Performance                                                 | Training New Employee Training (Benefits Eligible Staff) New Employee Orientation (NEO101) Office of Descaret Semicor                                                                              | Computer Usage<br>Technology<br>Online Security Training<br>TotalLMS for Managers and ESCs                                                                                                    |
| (More                                                                                                    | Management (ePM)<br>Environmental Health &<br>Safety<br>Chemical Hygiene Plan<br>Hazard Communication<br>Laboratory Safety<br>Laser Safety<br>Safety Awareness                    | Budget Basics<br>Cayues SP & 424<br>NSF FastLane<br>Research Orientation for New<br>Paculty                                                                                                    |                                                                                                    |

- 5. Choose the format (QuickTime or Windows Media Player) and click register. QuickTime is typically for Mac or Firefox users and Windows Media Play for PC or Internet Explorer.
- 6. Complete the videos and quiz (with a grade of 70 or higher). Once complete access will be granted.